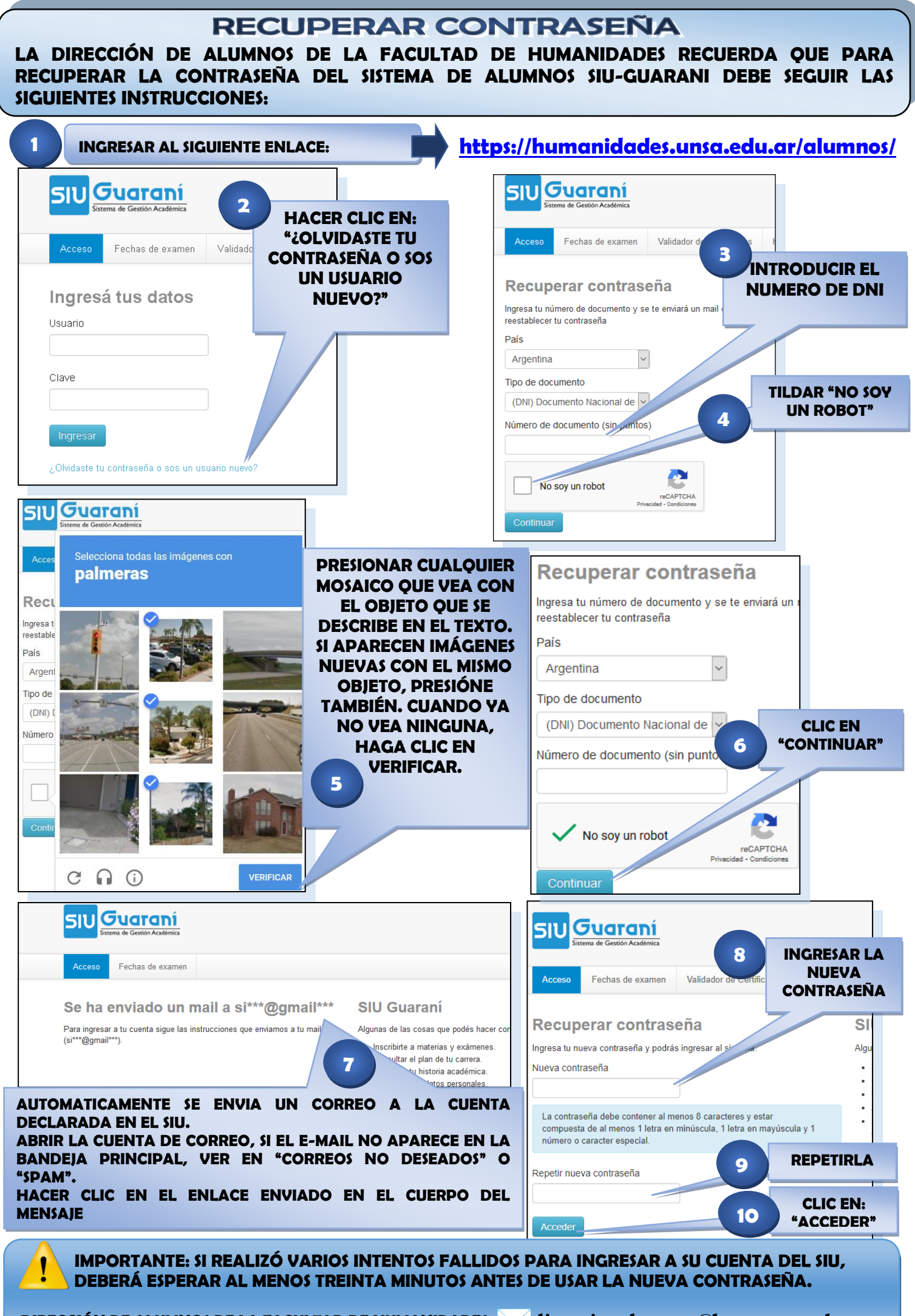

DIRECCIÓN DE ALUMNOS DE LA FACULTAD DE HUMANIDADES: 📈 direccionalumnos@hum.unsa.edu.ar

NEC